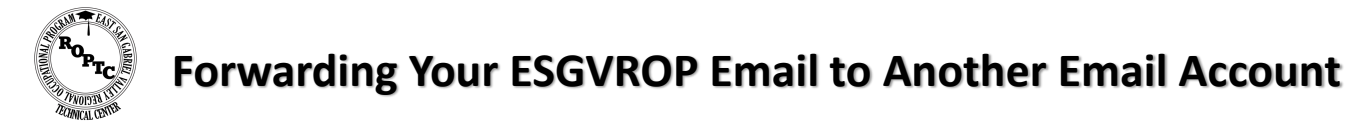

1. Go to webmail.esgvrop.org

## 2. Log in using your email account and password

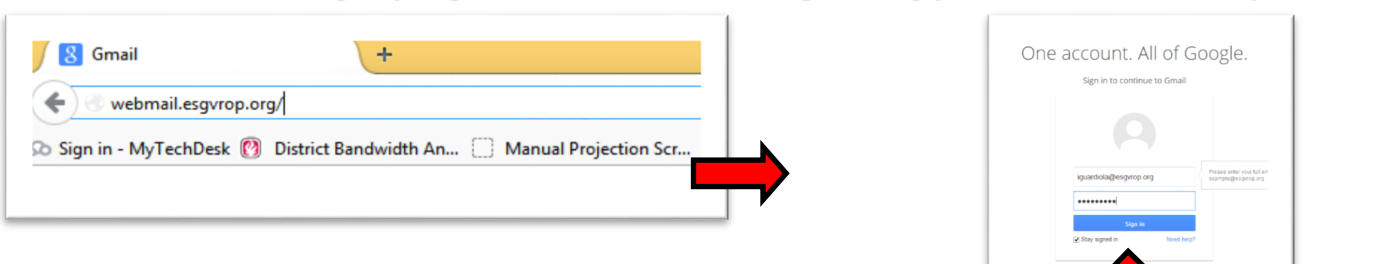

3. Go to the right side of the browser and click the gear icon

| A https://mail.google.co | om/mail/u/0/#inbox                             | 🔻 🖱 🚺 🖬 - Google                                                                                                    | ₽ ☆ 1      | 1 ♣    | 音 | ۰-   | -         |
|--------------------------|------------------------------------------------|----------------------------------------------------------------------------------------------------|------------|--------|---|------|-----------|
| ign in - MyTechDesk 👩 🛛  | Sistrict Bandwidth An 🗌 Manual Projection Scr. | 🗌 Admin console 🧧 CDW-6 Custom Premi 📔 Osock   PeopleCoft Ert 🔯 Cisco CCWA 640-875 S 🙀 Ceriport   Microsoft O 🚼 My Membership                                              |            |        |   |      |           |
| Google                   |                                                |                                                                                                    |            | III 19 |   |      |           |
| /ail -                   | C More *                                       |                                                                                                    | 1-50 of 1, | 355    |   |      | ¢.        |
| COMPOSE                  | 🗆 📩 🕞 MyTechDesk                               | [mytechdesk] Ticket reassigned: Career Transitions WIFI List for Week of 7-7-14 - Team: East SGV ROP The ticket "Career Transitions WIFI List for Week of 7-7-14" has been |            |        | - | 8    | cing<br>• |
| nbox                     | 🗌 📩 🕞 MyTechDesk                               | [mytechdesk] Ticket completed: Career Transitions WFI List for Week of 7-7-14 - Team: East SGV ROP The ticket "Career Transitions WFI List for Week of 7-7-14" has been    |            |        | - | 1    |           |
| Starred                  | Keith Plue                                     | Fud: CDW-6 Order Confernation: Order #IBGMZ01IP-0. Ref. A40040 - Ital, Adobe Creative order was placed but still haven't received any information yet. Please see          |            |        |   | 1.02 | 2 pm      |

# 4. Click on settings

| iguardiola@esgvrop.org 👻 | 5. Under Forwarding and POP/IMAP Click add a forwarding address                                                                                                    |
|--------------------------|----------------------------------------------------------------------------------------------------|
| 50 of 1,355 < > 🌣 -      | Settings                                                                                                    |
| Display density:         | General Labels Inbox Accounts Filters Forwarding and POP/IMAP Chat Labs Offline Themes Forwarding: Learn more Tip: You can also forward only some of your mail by creating a filtered. |
| Configure inbox          | DOD Download:<br>1 Statue: DOD is consided for all mail that has arrived since 7/20/12                                                                                                 |
| Settings                 |                                                                                                    |
| Manage this domain       |                                                                                                    |
| Themes                   |                                                                                                    |
| Help                     |                                                                                                    |
| Jul 19                   |                                                                                                    |

### 6. Add the e-mail address you would like to forward to

| ns                            |                                              |   |                        |
|-------------------------------|----------------------------------------------|---|------------------------|
| e                             | Add a forwarding address                     | × |                        |
|                               | Please enter a new forwarding email address: |   |                        |
| 2£                            | itaiguardiola@gmail.com                      |   |                        |
| N                             | Next Cancel                                  |   | Directions continue on |
| na                            |                                              |   | Back                   |
| e <del>'(ue</del> i<br>to the | aury<br>Trach                                |   | 2000                   |

| Confirm forwarding address                 | R                |
|--------------------------------------------|------------------|
| Forwarding mail to itaiguardiola@gmail.com |                  |
| Proceed Cancel                             | Internet         |
|                                            | TYNOIS           |
| _                                          | <i>LECHNICAL</i> |
| essage forever                             |                  |
|                                            |                  |

| A | dd a forwarding address                               |  |
|---|-------------------------------------------------------|--|
| A | confirmation code has been sent to verify permission. |  |
|   | ОК                                                    |  |
|   |                                                       |  |

#### 9. Once you get that code you must confirm it

| Verify itaiguardiala@gmail.com 760062765 | Add a forwarding address       |           |        |                              |
|------------------------------------------|--------------------------------|-----------|--------|------------------------------|
| verily haiguardiola@gmail.com /05005705  | Verify itaiguardiola@gmail.com | 769063765 | Verify | Re-send email Remove address |

#### 10. Make sure to click "Forward a copy of incoming email to"

| Forwarding and POP/IMAP Chat Labs Offline Themes                                                                                                    |  |
|----------------------------------------------------------------------------------------------------|--|
| Disable forwarding     OForward a copy of incoming mail to itaiguardiola@gmail.com (in use)     v and keep East San Gabriel Valley R.O.P. Mail's copy in the Inbox     v |  |
| Add a forwarding address                                                                                                    |  |
| Tip: You can also forward only some of your mail by creating a filter!                                                                                                   |  |
|                                                                                                    |  |
| 11. Click save changes at the bottom                                                                                                    |  |
|                                                                                                    |  |
| Save Changes Cancel                                                                                                    |  |
| All Done!                                                                                                    |  |

If you have any question please don't hesitate in contacting the IT office: itdept@esgvrop.org 626-472-5170